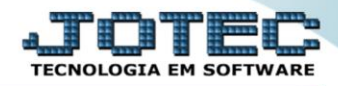

## RELATÓRIO DE FICHA ANALÍTICA DE CONTROLE DE ATIVO IMOBILIZADO ATREPANCA

Explicação: Relaciona os bens cadastrados, trazendo suas informações principais de forma analítica (detalhada).

## > Para realizar essa operação acesse o módulo: Ativo Fixo.

| 😻 Menu Geral - JOTEC - 0000096.00 - 1127 - Mozilla Firefox                    |                            |                     |                 |                  |                                                                                           |
|-------------------------------------------------------------------------------|----------------------------|---------------------|-----------------|------------------|-------------------------------------------------------------------------------------------|
| 172.16.1.28/cgi-bin/jtgeseus.exe                                              |                            |                     |                 |                  |                                                                                           |
| Suporte Eletrônico                                                            |                            |                     |                 |                  | a                                                                                         |
| Sistemas<br>Faturamento<br>Serviços                                           | Faturamento                | Serviços            | CRM - SAC       | Telemarketing    | Acesso Rápido Centro de Custo Orçamento Orçanento                                         |
| CRN - SAC 0<br>Telemarketing 0<br>EDI 0<br>Mala Direta 0                      | Mala Direta                | Estoque             | Compras         | ELPR             | Centro de Custos<br>Balancete centro de custos<br>Conta de rateio<br>Contabilidade        |
| PDV 0<br>Estoque 0<br>Compras 0<br>ELPR 0                                     | Produção                   | Gerenc. de projetos | Contas a Pagar  | Contas a Receber | Cançamentos<br>Orçamentos realizado<br>Lançamento padrão<br>Parámetros validador contábil |
| Produção 0<br>Gerenc. de projetos 0<br>Contas a Pagar 0<br>Contas a Receber 0 | Bancos                     | Fluxo de Caixa      | Centro de Custo | Exportador       | ELPR<br>Gera NF-E<br>Entradas<br>Estoque                                                  |
| Bancos Ø   Fluxo de Caixa Ø   Centro de Custo Ø   Exportador Ø                | Gestor                     | Importador          | Auditor         | Filiais          | Produtos mais movimentados<br>Fiscal<br>Empresa<br>IRPJ/CSLL                              |
| Gestor 0<br>Importador 0<br>Auditor 0<br>Filiais 0                            | Estatísticas &<br>Gráficos | Fiscal              | Contabilidade   | Diário Auxiliar  | Apuração de ICMS livro<br>Gera relatório de entradas                                      |
| Estatísticas & Gráficos O<br>Fiscal O<br>Contabilidade O<br>Diário Auxiliar O | Ativo Fixo                 | Folha de Pagamento  |                 |                  | Administração                                                                             |
| SUPORTE JOTEC                                                                 |                            | TECNICO             | 29/09/2015      | MATRIZ           | Sair                                                                                      |

## > Em seguida acesse: *Relatório* > *Ficha analítica de controle*.

| Nenu do ativo fixo - JOTEC - jtatme01 - 0000030 - Mo                                                                                                    | illa Firefox                                                                                                    |                          |
|----------------------------------------------------------------------------------------------------|----------------------------------------------------------------------------------------------------|--------------------------|
| Suporte Eletrônico                                                                                                    |                                                                                                    | TECNOLOGIA EM SOFTWARE   |
| Sistemas                                                                                                    | <u>A</u> rquivo A <u>t</u> ualização <u>C</u> onsulta <u>Re</u> latório <u>G</u> eradores                                                                                                    | ATIVO FIXO               |
| Faturamento   A     Serviços   C     CRM - SAC   C     Telemarketing   C     EDI   C     Mala Direta   C     Estoque   C     Compras   C     ELPR   C     Produção   C | Aquisições<br>Baixas do ativo<br>Correção monetária<br>Depreciação<br>Posição valorizada<br>Inventário do ativo fixo<br>Bens por seguradora<br>Razão por LIFIR<br>Ficha analítica de controle | E                        |
| Suporte eletrônico<br>Melhorando sua empresa<br>SUPORTE JOTEC                                                                                                    | TECNICO 20/10/2015                                                                                                    | F-Menu Inicial<br>MATRIZ |

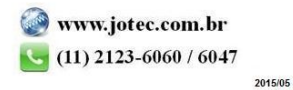

- > Será aberta a tela de "Ficha de controle de ativo imobilizado".
- Informe a (1)Conta "inicial e final", informe o (2)Código do bem "inicial e final" e informe a (3)Data dos lançamentos "iniciais e finais" a serem considerados na emissão do relatório.
- > Clique no ícone da *"Impressora"* para emitir o relatório.

| Victoria e controle de ativo imobilizado - JOTEC - jtatle23.html - | 0000006 - Mozilla Firefox                                                                              |
|--------------------------------------------------------------------|----------------------------------------------------------------------------------------------------|
| 172.16.1.28/cgi-bin/jtatle23.exe                                   |                                                                                                    |
| 1 Conta<br>Inicial<br>Final TITITITI                               | Código do bem 2 Data dos Lançamentos 3   Inicial Inicial 01/11/2015 Inicial   Final 2 Final 30/11/2015 |
|                                                                    |                                                                                                    |

Selecione a opção: *Gráfica Normal – PDF com Logotipo* e clique na *Impressora*.

| 🖢 Escolha do tipo de impressão - JOTEC - jttrimpr - 0000028 - Mozilla Firefox | x  |
|-------------------------------------------------------------------------------|----|
| 172.16.1.28/cgi-bin/jtfmle46.exe                                              | E) |
|                                                                               |    |
| Via de impressão                                                              |    |
| Iccal O Servidor (Cups)                                                       |    |
|                                                                               |    |
| Configurações de impressão                                                    |    |
| visualização (o browser assume o controle da impressão)                       |    |
| gráfica normal - PDF com Logotipo Baixa arquivo texto                         |    |
| 🔘 caractere normal (para impressoras matriciais e laser)                      |    |
| Caractere reduzido (apenas para impressoras matriciais)                       |    |
| Selecione a impressora deseiada:                                              |    |
|                                                                               |    |
|                                                                               |    |
|                                                                               |    |

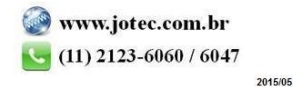

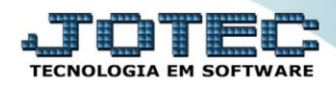

> Será aberta a tela do relatório desejado.

| 😻 10523115.pdf - Mozilla Firefox                                                                                                    |                  |         |
|----------------------------------------------------------------------------------------------------|------------------|---------|
| @ 172.16.1.28/files/10523115.pdf                                                                                                    |                  |         |
| 🗈 🛧 🗣 Página: 1 de 3 — + 75% ÷                                                                                                    | 53 6             | 🚽 🖻 📕 ≫ |
| SUPORTE JOTEC JT AT LE23 04/11/2015 10:52<br>Suporte Elefrônico<br>FICHA ANALITICA DE CONTROLE DE ATIVO IMOBILIZADO<br>PERIODO: 01/11/2015 A 30/11/2015                                                                                                    | PAGINA: 1 de 3   | Î       |
| CONTACONTAGL::11     - CONTADATELEVISAO       CODIG:00 DB BM:::001     SUB-ITEM: 001     DESCRICAD: CAMINHAO       DATA-QUISICAD: 13/1 1/14     VAL-QUIS:     100 000 QD     VAL_UFIR:     0_00     QUANT. UFIR:       FORNECEDOR:     000482     - JOTEC     N.F:     12345     TAXADEPREC: | 0,0000<br>1,50 % |         |
| CONTROLE DA CORRECAD MONETARIA<br>DATA VALOR UFIR VALOR CORRIGIDO VALOR AVITENIOR VALOR DA CORRECAD<br>CODIGO DO BEM: 0001 SUB-ITEM: 001 DESCRICAD: CAMINHAO                                                                                                    |                  |         |
| CONTROLE DA DEPRECIACÃO E DA CORRECAD MONETARIA DA DEPRECIACÃO<br>DATA UFIR UFIR ACUMUL VALOR UFIR VALOR VALOR ACUMULAD<br>CODIGO DO BEM: 0001 SUB-ITEM: 001 DESCRICÃO: CAMINHÃO                                                                                                    | 0                |         |
| BAIXA DO BEM<br>DATA: TIPO BAXA VALRESID: 0,00 VALBAKA: 0,00 LUCRO/PREJ                                                                                                    | .: 00,0          |         |
| CONTA CONTAGLI.:     1.1     - CONTA DA TELEVISAO       CODIGO DO BEM:     123     SUB-ITEM: 45     DESCRICAD: FADSFASD       DATA ADURISAD.::     200     VAL.UFIR:     0,00     OUANT. UFIR:       FORNECEDOR::     100003     - JOTEC     N.F:     TAXA DEPREC:                           | 0,000<br>0,00 %  |         |
| CONTROLE DA CORRECAD MONETARIA<br>DATA VALOR UFIR VALOR CORRIGIDO VALOR ANTERIOR VALOR DA CORRECAD<br>CODIGO DO BEM: 123 SUB-ITEM: 45 DESCRICAO: FADSFASD                                                                                                    |                  |         |
| CONTROLE DA DEPRECIACÃO E DA CORRECAD MONETARIA DA DEPRECIACÃO<br>DATA UFIR UFIR ACUMUL VALOR UFIR VALOR VALOR ACUMULAD<br>CODIGO DO BEM: 123 SUB-ITEM: 46 DESCRICÃO: FADSFASD                                                                                                    | o                |         |
| BAIXA DO BEM<br>DATA: TIPO BAIXA VALRESID: 0.00 VALBAIXA: 0.00 LUCRO/PREJ                                                                                                    | .: 000           |         |
| CONTA CONTA CONTACUL:: 1.1 - CONTA DA TELEVISAD<br>CODIGO DO BEM: CELTA SUB-ITEM: 1 DESCRICAD: CELTA CINZA 2007 SUPER<br>DATA ADURICAD:: MORDOT VALAQUIS: 2000000 VAL UFR: 0.00 OUANT. UFIR:<br>FORNECEDOR:: 007105 - JOTEC N.F                                                              | 0,0000<br>0,01 % |         |
|                                                                                                    |                  | -       |

| Para maiores informações<br>consulte o: |
|-----------------------------------------|
| Suporte Eletrônico.                     |